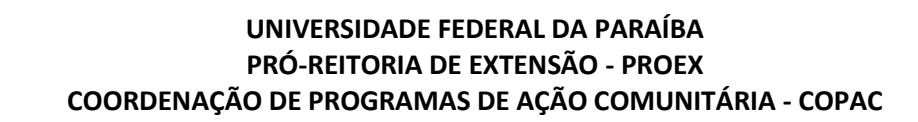

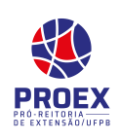

# ⇒ <u>Gerenciar Participantes</u> ⇒ <u>TURORIAL PARA DOCENTE:</u>

→ Esta operação permite que o usuário realize o **gerenciamento dos participantes** de uma ação de extensão. Será possível registrar os dados de todos os participantes da execução da ação incluindo a lista de alunos, servidores e público externo que participaram do curso. Neste caso, o docente poderá cadastrar, atualizar e excluir participantes de uma ação, como também emitir declaraçãode participação e/ou certificados.

Para utilizar esta funcionalidade, acesse o SIGAA  $\rightarrow$  Módulos  $\rightarrow$  Portal do Docente  $\rightarrow$ Extensão  $\rightarrow$  Ações de Extensão  $\rightarrow$  Gerenciar Ações  $\rightarrow$  Gerenciar Participantes.

| Ensino 🔻 Pesquisa 🗸                          | Extensão 🔻 Biblioteca 👻 Estágio 👻 Prod   | ução Intelectual 🔻 Ambientes Virtuais 🔻 |
|----------------------------------------------|------------------------------------------|-----------------------------------------|
| Calendário de Matrícula<br>Tinto/Mamanguape) | Ações de Extensão                        | Submissões de Propostas 🕨               |
|                                              | Planos de Trabalho                       | Inscrições                              |
| Matrícula                                    | Relatórios                               | Gerenciar Ações                         |
|                                              | Comitê de Extensão                       | Gerenciar Equipes Organizadoras da Pós- |
|                                              | Comissão de Avaliadores Membro do Comite | Gerenciar Participantes                 |
|                                              |                                          | Ações com Tempo de Cadastro Expirado    |
| Minhas turmas                                | Certificados e Declarações               |                                         |
|                                              | Editais de Extensão                      | CRADUAÇÃO                               |

→O sistema exibirá a *Lista dos Cursos e Eventos* cadastrados no sistema:

|          | Gerenciar Participantes Listar Participantes Listar Participantes Listar Informações de contato dos Participantes Listar Informações de contato dos Participantes |            |             |             |  |  |  |  |
|----------|----------------------------------------------------------------------------------------------------|------------|-------------|-------------|--|--|--|--|
|          | LISTA DOS CURSOS E EVENTOS                                                                                                    |            |             |             |  |  |  |  |
| Código   | Título                                                                                                    | Тіро       | Status      | Qtd         |  |  |  |  |
| 003-2017 | Curso de módulo de extensão do SIGAA                                                                                                    | CURSO      | EM EXECUÇÃO | 0 🚨 🔍 📝 🖼 🗐 |  |  |  |  |
|          | Mini Curso                                                                                                    | MINI CURSO |             | 0 🚨 🔍 📝 🖼 🗐 |  |  |  |  |
| 001-2017 | Oficina para capacitação de docentes no Sub-sistema de<br>Extensão do SIGAA                                                                                       | CURSO      | EM EXECUÇÃO | 0 🚨 🔍 📝 🖼 🗐 |  |  |  |  |

A partir de agora, iremos explicar cada uma destas funções em tópicos para facilitar a compreensão.

# 1. Gerenciar Participantes

Clique no ícone Apara realizar a *gerencia dos participantes* cadastrados nas ações de extensão. A tela a seguir será apresentada pelo sistema:

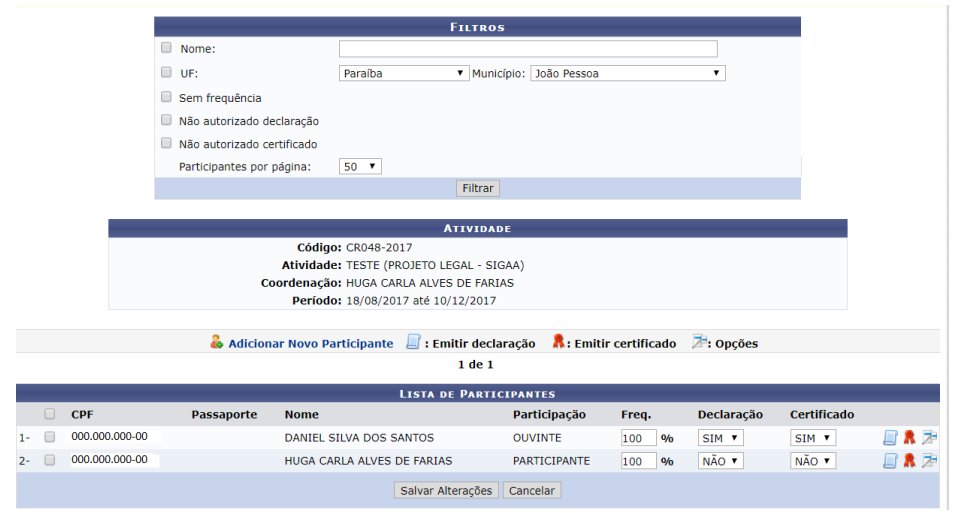

Caso a ação de extensão possua um número muito grande de participantes já inscritos, o usuário poderá realizar uma **pesquisa** (*filtro*) por determinado participante, informando os seguintes campos, combinando-os para refinar a busca:

→Nome: Informe o nome do participante que desejar procurar;

→ UF: Selecione a unidade federativa dentre as opções listadas pelo sistema;

→ Município: Selecione o município dentre as opções disponibilizadas pelo sistema;

→Sem frequência: Selecione esta opção caso queira buscar por participantes que não possuem frequência;

➔Não autorizado declaração: Assinale este campo caso queira buscar por participantes com declarações não autorizadas;

➔Não autorizado certificado: Assinale este campo caso queira buscar por participantes com certificados não autorizados;

➔ Participantes por página: Selecione dentre as opções disponibilizadas pelo sistema a quantidade de participantes que serão listados por página.

Confirme a busca clicando em Filtrar.

Caso queira realizar modificações no cadastro do participante filtrado (frequência, declaração (sim/não), certificado (sim/não), etc.), o usuário deverá seleciona os participantes listados que desejar, alterar e em seguida clicar em Salvar Alterações. A mensagem de sucesso a seguir será exibida:

/ • As alterações nos participantes selecionados foram salvas com sucesso!

#### 1.1. Adicionar Novo Participante

Realize a adição de um novo participante clicando no ícone **Adicionar Novo Participante** A seguinte página será exibida pelo sistema:

|             | 👶 Cadastrar Novo Participante |
|-------------|-------------------------------|
|             | Busca por Participante        |
| CPF:        |                               |
| Passaporte: |                               |
| Nome:       |                               |
| E-mail:     |                               |
|             | Buscar Cancelar               |

Realize a pesquisa para **adicionar** onovo participanteque já possua cadastro no SIGAA Público (https://sigaa.ufpb.br/sigaa/public/extensao/loginCursosEventosExtensao.jsf), informe os seguintes campos, combinando-os para refinar a busca:

→CPF: Informe a numeração do CPF do participante;

➔ Passaporte: Caso o participante seja estrangeiro, informe a numeração do passaporte para procurá-lo;

→Nome: Forneça o nome do participante que deseja procurar;

→E-mail: Informe o e-mail do participante.

Para prosseguir com a ação, clique em Buscar. A lista trará o usuário que já possua cadastro no SIGAA Público (tela abaixo). Caso não traga nada, o mesmo deverá ser cadastrado, conforme os passos que se seguem.

| Image: Cadastrar Novo Participante         Busca POR PARTICIPANTE         CPF:         Passaporte:         Nome:         huga carla         E-mail:         Buscar Cancelar                                                                                                    |              |             |                              |                           |
|----------------------------------------------------------------------------------------------------|--------------|-------------|------------------------------|---------------------------|
| Busca Por Participante         CPF:                                                                                                    |              |             | 🎄 Cadastrar Novo Particip    | ante                      |
| □ CPF:   □ Passaporte:   □ Passaporte:   □ Nome:   huga carla   □ E-mail:   □ Buscar Cancelar                                                                                                    |              |             | Busca por Participan         | те                        |
| Passaporte:                                                                                                    | 0            | CPF:        |                              |                           |
| ✓ Nome:       huga carla         E-mail:       Buscar Cancelar         Buscar Cancelar       Buscar Cancelar         ✓ PARTICIPANTES DE EXTENSÃO (1)       Data de Nascime         F       Passaporte       Nome       E-mail                                                                                                    | 0            | Passaporte: |                              |                           |
| ■ E-mail:       Buscar Cancelar         Buscar Cancelar       Buscar Cancelar         Selecionar Participante       Selecionar Participante         Selecionar Dados do Participante       Selecionar Dados do Participante         PARTICIPANTES DE EXTENSÃO (1)       Data de Nascime         F       Passaporte       Nome       E-mail                                                                                                    | 6            | Nome:       | huga carla                   |                           |
| Buscar       Cancelar         Selecionar Participante       \$\$\$ selecionar Participante         : Alterar Dados do Participante       \$\$\$\$\$\$\$\$\$\$\$\$\$\$\$\$\$\$\$\$\$\$\$\$\$\$\$\$\$\$\$\$\$\$\$\$                                                                                                    | (            | E-mail:     |                              |                           |
| Selecionar Participante         Image: Selecionar Participante         Image:  |              |             | Buscar Cancelar              |                           |
| Image: Selecionar Participante         Image: Selecionar Participante         Image: Selecionar Paritipante         I |              |             |                              |                           |
| Image: Figure 2018         PARTICIPANTES DE EXTENSÃO (1)         IF       Passaporte         Nome       E-mail         Nascimu                                                                                                    |              |             | Selecionar Participan        | te                        |
| PARTICIPANTES DE EXTENSÃO ( 1 )<br>PF Passaporte Nome E-mail Data de<br>Nascime                                                                                                    |              |             | 🤯 : Alterar Dados do Partici | pante                     |
| PF Passaporte Nome E-mail Data de Nascime                                                                                                    |              |             | Participantes de Extensão    | (1)                       |
|                                                                                                    | F            | Passaporte  | Nome                         | E-mail Da<br>Na           |
| 0.942.444-59 HUGA CARLA ALVES DE FARIAS hugacarla@hotmail.com 26/08/19                                                                                                    | ).942.444-59 |             | HUGA CARLA ALVES DE FARIAS   | hugacarla@hotmail.com 26/ |

Clique no ícone para realizar a seleção do participante e inseri-lo na ação de extensão que está sendo gerenciada. A tela seguinte será apresentada, em que o usuário poderá realizar a preencher dos Dados do Novo Participante:

| Dados do Novo Participante                           |                        |          |       |  |
|------------------------------------------------------|------------------------|----------|-------|--|
| Atividade de Extensão: TESTE (PROJETO LEGAL - SIGAA) |                        |          |       |  |
| Tipo: CURSO                                          |                        |          |       |  |
| Tipo de Participação: \star SELECIONE UM TIPO 🔻      |                        |          |       |  |
| Frequência de Participação: \star 0 🦷 %              |                        |          |       |  |
| Autorizar Declaração? 📝 🔍 SIM 💿 NÃO                  |                        |          |       |  |
| Autorizar Certificado? 📝 🔍 SIM 💿 NÃO                 |                        |          |       |  |
| Observação no Certificado: 🖸                         |                        |          | li di |  |
| Caracteres Restantes: 160                            |                        |          |       |  |
|                                                      | Adicionar Participante | Cancelar |       |  |

Informe os seguintes campos (Obs.: Caso queira, pode deixar para alterar a frequência e autorizara declaração/certificação ao final, quando todos os participantes já estiverem inseridos :

→Tipo de Participação: Selecione o tipo de participação dentre as opções listadas no

sistema;

→*Frequência de Participação*: Informe a porcentagem da frequência de participação na atividade de extensão;

→ Autorizar Declaração?: Opte por selecionar entre Sim ou Não;

→Autorizar Certificado?: Opte por selecionar entre Sim ou Não;

→Observação no Certificado: Se achar necessário informe uma observação no certificado.

→Para finalizar a operação, clique em Adicionar Participante. A mensagem de sucesso da ação será exibida conforme a imagem a seguir:

E-mail enviado para o participante, informando do cadastro na atividade!
 Participante adicionado com sucesso.

Caso o participante ainda não possua cadastro no SIGAA Público o mesmo deve ser

cadastrado a partir das telas que seguem. Clique em 🔏 Cadastrar Novo Participante para realizar esta ação:

|                          | Formulário de Cadastro                                     |
|--------------------------|------------------------------------------------------------|
| Nome:                    |                                                            |
| DADOS PESSOAIS           |                                                            |
| Estrangeiro:             |                                                            |
| CPF: *                   |                                                            |
| Passaporte:              |                                                            |
| NomeCompleto: \star      |                                                            |
| Data de Nascimento: 🖈    | Ex.:(dd/mm/aaaa)                                           |
|                          |                                                            |
| Endereço                 |                                                            |
| CEP: *                   | 🔍 (clique na lupa para buscar o endereço do CEP informado) |
| Rua/Av.: \star           |                                                            |
| Número: 🖈                |                                                            |
| Bairro: 🖈                |                                                            |
| Complemento:             |                                                            |
| UF: *                    | Paraíba 🔻 Município: * João Pessoa 🔻                       |
|                          |                                                            |
| Сонтато                  |                                                            |
| Telefone Fixo:           | Ex. (99) 9999-9999 Celular: Ex. (99) 9999-9999             |
| . "                      |                                                            |
| AUTENTICAÇÃO             |                                                            |
| E-mail: *                |                                                            |
| Confirmação de E-mail: 🛊 |                                                            |
| Senha: 🖈                 | Gerada Pelo Sistema                                        |
|                          |                                                            |
|                          | Cadastrar Cancelar                                         |

Após informar devidamente os campos, clique em *Cadastrar*, para prosseguir com a operação.

A caixa de diálogo a seguir será exibida solicitando a confirmação da ação:

| Confirma o cadastr | ro no sistema ? |
|--------------------|-----------------|
| ОК                 | Cancelar        |

Clique em OK para confirmar a operação. A seguinte página será exibida:

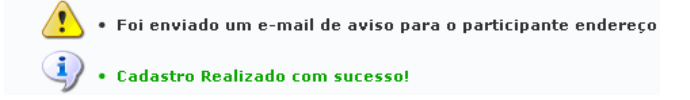

#### 1.2. Emitir Declaração

Clique no ícone para realizar a emissão de uma declaração (obs.: Existem modalidades de ações em que isso não é possível). A caixa de diálogo a seguir será fornecida solicitando a confirmação da ação:

| DECLARACAO_<br>Tipo: PDF Comp | PARTICIPANTE_PROEX_91770382.pdf<br>lete Document |
|-------------------------------|--------------------------------------------------|
| O que o Eirefox deve          | farar2                                           |
|                               |                                                  |
| Abrir com o:                  | pdf_auto_file (aplicativo padrão) 🛛 🗸            |
| Ownload                       |                                                  |
| Memorizar a d                 | ecisão para este tipo de arquivo                 |
|                               |                                                  |
|                               | OK Cancelar                                      |

Selecione se deseja **Abrir** ou realizar o **Download** do arquivo, em seguida clique em OK para confirmar a ação. O arquivo contendo a declaração será apresentado.

#### 1.3. Emitir Certificado

Se desejar, o usuário poderá realizar a emissão do certificado de participação da ação de extensão, para isso clique no ícone R. A caixa de diálogo a seguir será fornecida pelo sistema.

| Você selecionou abrir:                         |
|------------------------------------------------|
| CERTIFICADO_PROEX_91770350.pdf                 |
| Tipo: PDF Complete Document                    |
| Site: http://sigaa.ufrn.br                     |
| O que o Firefox deve fazer?                    |
| Abrir com o: pdf_auto_file (aplicativo padrão) |
| ○ <u>D</u> ownload                             |
| Memorizar a decisão para este tipo de arquivo  |
|                                                |
| OK Cancelar                                    |

Selecione se deseja **Abrir** ou realizar o **Download** do arquivo, em seguida clique em OK para confirmar a ação. O arquivo contendo o certificado será apresentado.

# 1.4. Opções

Ao posicionar o cursor do mouse sobre o ícone . Será disponibilizada para o usuário as operações de notificação, visualização, alteração e remoção de determinado participante, como mostrado abaixo:

|                    |            | 8 T T 1                            |                         |              |            |                         |    |
|--------------------|------------|------------------------------------|-------------------------|--------------|------------|-------------------------|----|
|                    |            |                                    |                         |              |            |                         |    |
| Código: CR048-2017 |            |                                    |                         |              |            |                         |    |
|                    |            | Atividade: TESTE (PROJETO LEGAL    | SIGAA)                  |              |            |                         |    |
|                    |            | Coordenação: HUGA CARLA ALVES DE   | FARIAS                  |              |            |                         |    |
|                    |            | Período: 18/08/2017 até 10/12/2    | 2017                    |              |            |                         |    |
|                    |            |                                    |                         |              |            |                         |    |
|                    | ቆ Adicio   | nar Novo Participante 🛛 🖉 : Emitir | declaração 🛛 🤱 : Emitir | certificado  | 🜁: Opções  |                         |    |
|                    |            | 1 0                                | de 1                    |              |            |                         |    |
|                    |            | LISTA DE PA                        | ARTICIPANTES            |              |            |                         |    |
| CPF                | Passaporte | Nome                               | Participação            | Freq.        | Declaração | Certificado             |    |
| 1- 🔲 000.000.0     | 00-00      | DANIEL SILVA DOS SANTOS            | OUVINTE                 | 100 <b>%</b> | SIM V      | SIM V 🔐                 | 2  |
| 2- 000.000.00      | 0-00       | HUGA CARLA ALVES DE FARIAS         | PARTICIPANTE            | 100 %        | NÃO 🔻 🧯    | Visualizar Participante | 70 |
| _                  |            |                                    |                         |              |            | Notificar Participante  |    |
|                    |            | Salvar Alteraç                     | ções Cancelar           |              | 2          | Alterar Participante    |    |
|                    |            | 1 0                                | de 1                    |              | 4          | Remover Participante    |    |
|                    |            | 2 Registro(s)                      | Encontrado(s)           |              |            |                         |    |
|                    |            |                                    |                         |              |            |                         |    |

A descrição das operações disponibilizadas através do ícone *Opções* poderão ser visualizadas nos tópicos a seguir.

# 1.4.1. Visualizar Participante

Clique em visualizar Participante , para realizar a visualização dos dados do participante. A seguinte página será gerada.

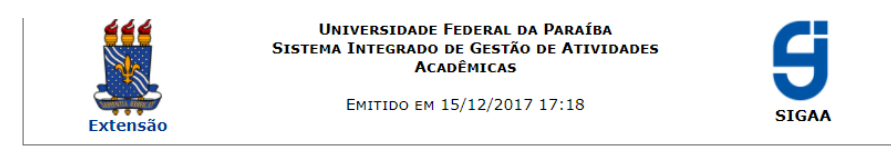

VISUALIZAR DADOS DO PARTICIPANTE

| Informações do Cadastro do Participante  |                                                                                                    |  |  |  |
|------------------------------------------|----------------------------------------------------------------------------------------------------|--|--|--|
| DADOS PESSOAIS                           |                                                                                                    |  |  |  |
| CPF:                                     | 000.000.000-00                                                                                                    |  |  |  |
| Passaporte:                              |                                                                                                    |  |  |  |
| Nome Completo:                           | DANIEL SILVA DOS SANTOS                                                                                                    |  |  |  |
| Data de Nascimento:                      | 29/12/1984                                                                                                    |  |  |  |
| Endereço                                 |                                                                                                    |  |  |  |
| Rua/Av.:                                 | PRESIDENTE JOÃO PESSOA, №. 319                                                                                                    |  |  |  |
| Complemento:                             |                                                                                                    |  |  |  |
| Bairro:                                  | CENTRO                                                                                                    |  |  |  |
| Município/UF:                            | Mamanguape/PB                                                                                                    |  |  |  |
| CEP:                                     | 58280-000                                                                                                    |  |  |  |
| DADOS PARA CONTATO                       |                                                                                                    |  |  |  |
| E-mail:                                  |                                                                                                    |  |  |  |
| Telefone Fixo:                           |                                                                                                    |  |  |  |
| Celular:                                 |                                                                                                    |  |  |  |
| INFORMAÇÕES SOBRE O CAD                  | ASTRO                                                                                                    |  |  |  |
| Data de Cadastro:                        | 24/11/2017                                                                                                    |  |  |  |
| Data da Última Atualização:              | 28/11/2017                                                                                                    |  |  |  |
|                                          |                                                                                                    |  |  |  |
| Voltar SIGAA   STI - Supe<br>UFRN - Copy | rrintendência de Tecnologia da Informação da UFPB / Cooperação<br>rright © 2006-2017   sigaa-a.bbn.ufpb.br.sigaa-a   3.3.10 Imprimir 🗎 |  |  |  |

Caso queira retornar à tela anteriormente gerada, clique em **voltar**. Esta mesma função será válida sempre que estiver presente.

Se desejar imprimir o relatório, clique no ícone <sup>Imprimir</sup> 🖨 . Esta mesma função será válida sempre que estiver presente.

#### 1.4.2. Notificar Participante

Realize a notificação do participante clicando em Notificar Participante ocê poderá enviar uma mensagem ao participante (individualmente), conforme visto abaixo:

| UFPB - SIGAA - Sistema Integrado de Gestão de Atividades Acadêmicas                                                     |                           | Tempo de S     | iessão: 00:30 | SAIR |
|----------------------------------------------------------------------------------------------------|---------------------------|----------------|---------------|------|
| HUGA CARLA ALVES DE FARIAS Alterar vinculo<br>PRAC - COORDENAÇÃO DE PROGRAMAS DE AÇÃO COMUNITÁRIA (COPAC) (11.01.11.06) | 🎯 Módulos 🔗 Alterar senha | 付 Caixa Postal | 🍗 Abrir Cha   | mado |
| Extensão > Notificar Participante                                                                                       |                           |                |               |      |
| Atenção<br>Enviar uma mensagem para o participante: HUGA CARLA ALVES DE FARLAS ( hugacarla@hotmail.com ) .              |                           |                |               |      |
| ENVIAR MENSAGEN PARA PARTICIPANTES ( HUGACARLA                                                                          | @HOTMAIL.COM              | )              |               |      |
| ¥ to Δ (A) the f ∎ f u (A = E ≡ ∃ ≡   Ξ   Ξ = Ξ<br>Fonte • Tamanho da f   0 (>   Δ • 2 • →   X, x' Ω                    |                           |                |               |      |
| Enviar Cancelar                                                                                                    |                           |                |               |      |

Após digitar a mensagem clique em enviar.

A seguinte mensagem será retornada após o envio:

• E-mails enviados com sucesso!

# **1.4.3.** Alterar Participante

Clique em a Alterar Participante ara realizar a modificação nos dados do participante. A tela a seguir será fornecida pelo sistema.

| Dados do Novo Participante                           |  |  |  |  |  |  |
|------------------------------------------------------|--|--|--|--|--|--|
| Atividade de Extensão: TESTE (PROJETO LEGAL - SIGAA) |  |  |  |  |  |  |
| Tipo: CURSO                                          |  |  |  |  |  |  |
| Tipo de Participação: * OUVINTE 🔹                    |  |  |  |  |  |  |
| Frequência de Participação: * 100 %                  |  |  |  |  |  |  |
| Autorizar Declaração? 😰 💿 SIM 🔘 NÃO                  |  |  |  |  |  |  |
| Autorizar Certificado? 😰 💿 SIM 🔘 NÃO                 |  |  |  |  |  |  |
| Observação no Certificado: 😨                         |  |  |  |  |  |  |
| Caracteres Restantes: 180                            |  |  |  |  |  |  |
| Alterar Participante Cancelar                        |  |  |  |  |  |  |

Realize a modificação dos dados que achar necessário, em seguida clique em *Alterar Participante* para confirmar a ação. A mensagem de sucesso da ação será exibida conforme a imagem a seguir.

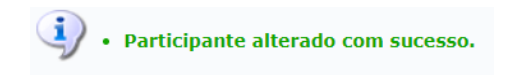

#### 1.4.4. Remover Participante

Para realizar a remoção de determinado participante, clique em 🦾 Remover Participante 🔥 A página a seguir será apresentada.

| Dados no Novo Participante                              |
|---------------------------------------------------------|
| Atividade de Extensão: TESTE (PROJETO LEGAL - SIGAA)    |
| Tipo: CURSO                                             |
| Participante: *000.000.000 - HUGA CARLA ALVES DE FARIAS |
| Tipo de Participação: * PARTICIPANTE 🔻                  |
| Frequência de Participação: * 100 %                     |
| Autorizar Declaração? 🔽 🔍 SIM 🖲 NÃO                     |
| Autorizar Certificado? 🔁 🔍 SIM 🔍 NÃO                    |
| Observação no Certificado:                              |
| Confirmar Remoção Cancelar                              |

Para prosseguir com a ação de remoção do participante da ação de extensão, clique em *Confirmar Remoção*. A seguinte mensagem de sucesso da ação será fornecida.

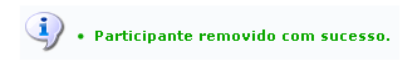

# 2. Listar Participantes

Para visualizar a listagem de participantes de determinada ação de extensão, clique no

| ícoi                                        | ne 🤍 A seg                               | guinte página  | a será gerada:                                      |                    |                         |                      |  |  |  |  |  |
|---------------------------------------------|------------------------------------------|----------------|-----------------------------------------------------|--------------------|-------------------------|----------------------|--|--|--|--|--|
|                                             |                                          | SI             | Universidade Feder/<br>stema Integrado de Gestão di | 4                  |                         |                      |  |  |  |  |  |
|                                             |                                          |                | Емітідо ем 15/12/2017 17:43                         |                    |                         | V                    |  |  |  |  |  |
|                                             | Extensão                                 |                |                                                     |                    |                         | SIGAA                |  |  |  |  |  |
| Lista de Participantes de Ações de Extensão |                                          |                |                                                     |                    |                         |                      |  |  |  |  |  |
| Cód                                         | igo: CR048-2017                          | 7              |                                                     |                    |                         |                      |  |  |  |  |  |
| Ativ                                        | Atividade: TESTE (PROJETO LEGAL - SIGAA) |                |                                                     |                    |                         |                      |  |  |  |  |  |
| Coo<br>Perí                                 | íodo: 18/08/2017                         | até 10/12/2017 |                                                     |                    |                         |                      |  |  |  |  |  |
| LISTA DE PARTICIPANTES                      |                                          |                |                                                     |                    |                         |                      |  |  |  |  |  |
| No                                          | CPF                                      | Passaporte     | Nome                                                | Data de Nascimento | E-mail                  | Tipo de Participação |  |  |  |  |  |
| 1                                           | 000.000.000-00                           |                | DANIEL SILVA DOS SANTOS                             | 29/12/1984         | danielsanpb@hotmail.com | AUTOR(A)             |  |  |  |  |  |
| 2                                           | 000 000 000 00                           |                | HUCA CADLA ALVES DE EADTAS                          | 26/09/1090         | hugacarla⊚hotmail.com   | DADTICIDANITE        |  |  |  |  |  |

#### 3. Exibir Lista de Presença

< Voltar

Clique no ícone za para realizar a exibição da lista de presença. A seguinte tela contendo o nome de todos os participantes da ação de extensão será mostrada pelo sistema.

SIGAA | STI - Superintendência de Tecnologia da Informação da UFPB / Cooperação UFRN - Copyright © 2006-2017 | sigaa-a.bbn.ufpb.br.sigaa-a | 3.3.10

Imprimir

|                                                                                                    |                   | Universidade Fe<br>Sistema Integrado de<br>Acadé                         | deral da Paraíba<br>Gestão de Atividades<br>Micas                       | G                          |  |  |  |  |  |  |
|----------------------------------------------------------------------------------------------------|-------------------|--------------------------------------------------------------------------|-------------------------------------------------------------------------|----------------------------|--|--|--|--|--|--|
|                                                                                                    | Extensão          | Emitido em 15,                                                           | Емітідо ем 15/12/2017 17:57                                             |                            |  |  |  |  |  |  |
| Lista de Participantes da Ação de Extensão                                                                                                    |                   |                                                                          |                                                                         |                            |  |  |  |  |  |  |
| Código:         CR048-2017           Atividade:         TESTE (PROJETO LEGAL - SIGAA)           Coordenação: HUGA CARLA ALVES DE FARIAS           Período:         18/08/2017 até 10/12/2017 |                   |                                                                          |                                                                         |                            |  |  |  |  |  |  |
| NIO                                                                                                    | T doublé op off o | LISTA DE FRESENÇA                                                        | Assiste                                                                 |                            |  |  |  |  |  |  |
| No                                                                                                    | Identificação     | Nome                                                                     | Assinatura                                                              |                            |  |  |  |  |  |  |
| 1                                                                                                    | 000.000.000-00    | DANIEL SILVA DOS SANTOS                                                  |                                                                         |                            |  |  |  |  |  |  |
| 2                                                                                                    | 000.000.000-00    | HUGA CARLA ALVES DE FARIAS                                               |                                                                         |                            |  |  |  |  |  |  |
| <                                                                                                    | Voltar SIGAA      | STI - Superintendência de Tecnolog<br>JFRN - Copyright © 2006-2017   sig | ia da Informação da UFPB / Coopera<br>aa-a.bbn.ufpb.br.sigaa-a   3.3.10 | <sup>ação</sup> Imprimir 🚔 |  |  |  |  |  |  |

#### 4. Enviar Mensagem para Participantes

Realize o envio de mensagem para os participantes da ação de extensão, clicando no ícone 🖾 . A página a seguir será exibida.

| Atenção                                                                          |
|----------------------------------------------------------------------------------|
| Ao enviar a mensagem todos os 2 partipantes serão notificados via <i>e-mail.</i> |
| danielsanpb@hotmail.com     hugacarla@hotmail.com                                |
| Enviar Mensagem para Participantes ( 2 )                                         |
| ¥ № 8   A 4%   B / U   ₩ 통 등 등 등 등 등   注 注 型                                     |
| Forte • Tamanho da F•   47) (**   🛕 • 💇 • 📨   🗙 • 🖈 Ω                            |
|                                                                                  |
|                                                                                  |
|                                                                                  |
|                                                                                  |
|                                                                                  |
|                                                                                  |
|                                                                                  |
|                                                                                  |
| 🖷 Anexar arquivo: Escolher arquivo. Nenhum arqui selecionado                     |
| Enviar Cancelar                                                                  |

Escreva a mensagem no campo apresentado e utilize as ferramentas para realizar a formatação do texto conforme desejado. Em seguida, clique em *Enviar*. A mensagem de sucesso da ação será fornecida conforme a imagem a seguir.

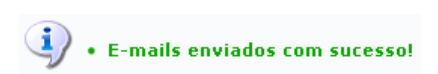

#### 5. Listar Informações de Contato dos Participantes

Clicando no ícone o usuário poderá visualizar *a listagem de informações de contato dos participantes* envolvidos na ação de extensão. A página seguinte será exibida pelo sistema:

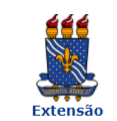

Universidade Federal da Paraíba Sistema Integrado de Gestão de Atividades Acadêmicas

Емітідо ем 15/12/2017 18:11

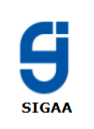

#### Lista dos contatos dos participantes da Ação de Extensão

| Código:         CR048-2017           Atividade:         TESTE (PROJETO LEGAL - SI           Coordenação:         HUGA CARLA ALVES DE FAR           Período:         18/08/2017 até 10/12/2017 | GAA)<br>(AS |         |                         |                                                    |              |  |  |  |  |  |  |
|----------------------------------------------------------------------------------------------------|-------------|---------|-------------------------|----------------------------------------------------|--------------|--|--|--|--|--|--|
| LISTA DE CONTATOS                                                                                                    |             |         |                         |                                                    |              |  |  |  |  |  |  |
| Nome                                                                                                    | Telefone    | Celular | E-mail                  | Endereço                                           |              |  |  |  |  |  |  |
| DANIEL SILVA DOS SANTOS                                                                                                    |             |         | danielsanpb@hotmail.com | PRESIDENTE JOÃO PESSOA 1000 CENTRO,<br>- 58280-000 | CABEDELO:/PB |  |  |  |  |  |  |
| HUGA CARLA ALVES DE FARIAS                                                                                                    |             |         | hugacarla@hotmail.com   | PRESIDENTE JOAO PESSOA 1000 CENTRO,<br>- 58280-000 | CABEDELO:/PB |  |  |  |  |  |  |
|                                                                                                    |             |         |                         |                                                    |              |  |  |  |  |  |  |
| 🔇 Voltar SIGAA   STI - Superintendência de Tecnologia da Informação da UFPB / Cooperação UFRN - Copyright © 2006-2017  <br>sigaa-a.bbn.ufpb.br.sigaa-a   3.3.10                               |             |         |                         |                                                    |              |  |  |  |  |  |  |

# 6. Exportar Informações de Contato dos Participantes

Para realizar a exportação de informações de contato dos participantes, clique no ícone <a>i</a>. A caixa de diálogo a seguir será retornada solicitando a confirmação da ação.

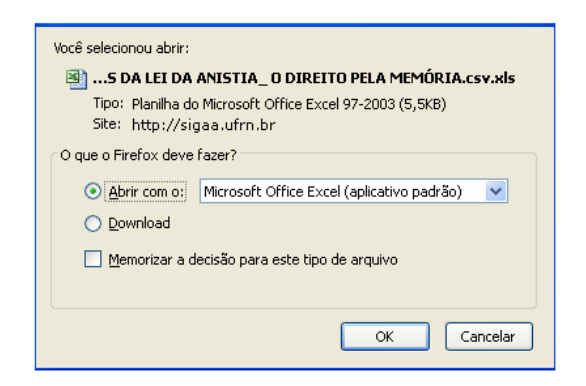

Selecione se deseja *Abrir* ou realizar o *Download* do arquivo, em seguida clique em OK para confirmar a ação. O arquivo contendo a listagem será apresentado no computador pessoal do usuário.

#### →Observação geral:

Para ser possível a emissão do certificado a frequência deverá ser indicada, assim como a opção certificado deverá estar SIM. Caso não tenha realizado na etapa de inserção do participante, favor realizar esta operação antes do envio do relatório final.

| 3 O participante deverá ter a emireão do continendo autorizada pela ocordenzaão da ação (válido para emireão pelo préncio participante)                                                                                                    |                             |                         |                    |             |                 |                     |             |  |  |  |
|----------------------------------------------------------------------------------------------------|-----------------------------|-------------------------|--------------------|-------------|-----------------|---------------------|-------------|--|--|--|
| A emissão da declaração de cada participante só será autorizada quando as seguintes condições forem ationidas:                                                                                                    |                             |                         |                    |             |                 |                     |             |  |  |  |
| 1. A pris de extensione de cata participada e o projeto não estivar concluido e concluido nota de entre de entre de<br>entre de entre de entre de entre de entre de entre de entre de entre de entre de entre de entre de entre de entre de entre de entre de entre de entre de entre de entre de entre de entre de entre de entre de entre de entre de entre de e |                             |                         |                    |             |                 |                     |             |  |  |  |
| <ol> <li>O participante deverá ter a emissão da declaração autorizada pela coordenação da ação. (válido para emissão pelo próprio participante)</li> </ol>                                                                                                    |                             |                         |                    |             |                 |                     |             |  |  |  |
|                                                                                                    |                             |                         |                    |             |                 |                     |             |  |  |  |
|                                                                                                    | Filtros                     |                         |                    |             |                 |                     |             |  |  |  |
|                                                                                                    | Nome:                       |                         |                    |             |                 |                     |             |  |  |  |
|                                                                                                    | UF:                         | Paraíba                 | Município:         | João Pessoa |                 | •                   |             |  |  |  |
|                                                                                                    | 🔲 Sem frequência            |                         |                    |             |                 |                     |             |  |  |  |
|                                                                                                    | 🔲 Não autorizado de         | claração                |                    |             |                 |                     |             |  |  |  |
|                                                                                                    | 🔲 Não autorizado ce         | rtificado               |                    |             |                 |                     |             |  |  |  |
|                                                                                                    | Participantes por p         | oágina: 50 🔻            |                    |             |                 |                     |             |  |  |  |
|                                                                                                    |                             |                         | Filtrar            |             |                 |                     |             |  |  |  |
|                                                                                                    |                             |                         |                    |             |                 |                     |             |  |  |  |
|                                                                                                    |                             | Código: CR048-2017      | ATIVIDADE          |             |                 |                     |             |  |  |  |
|                                                                                                    |                             | Atividade: TESTE (PROJE | TO LEGAL - SIGAA   |             |                 |                     |             |  |  |  |
|                                                                                                    | Co                          | ordenação: HUGA CARLA   | ALVES DE FARIAS    |             |                 |                     |             |  |  |  |
|                                                                                                    |                             | Período: 18/08/2017 a   | té 19/08/2017      |             |                 |                     |             |  |  |  |
|                                                                                                    | 9                           |                         |                    |             |                 | <b>T a</b> <i>"</i> |             |  |  |  |
|                                                                                                    | 🍈 Adiciona                  | ir Novo Participante 📃  | : Emitir declaraça | o 🧥 : Emit  | tir certificado | P: Opçoes           |             |  |  |  |
|                                                                                                    |                             |                         |                    |             |                 |                     |             |  |  |  |
| CPF                                                                                                    | Passaporte                  | Nome                    | Pai                | ticipação   | Freg.           | Declaração          | Certificado |  |  |  |
| 1-                                                                                                    |                             | HUGA CARLA ALVES DE FA  | ARIAS PAR          | TICIPANTE   | 0 %             | NÃO ▼               | NÃO ▼       |  |  |  |
|                                                                                                    |                             | Calu                    | ar Alterações      | celar       |                 |                     |             |  |  |  |
| Salvar Aliciações Caliceia                                                                                                    |                             |                         |                    |             |                 |                     |             |  |  |  |
| 1001                                                                                                    |                             |                         |                    |             |                 |                     |             |  |  |  |
|                                                                                                    | 1 Keyisiro(s) circuitado(s) |                         |                    |             |                 |                     |             |  |  |  |
| Extensão                                                                                                    |                             |                         |                    |             |                 |                     |             |  |  |  |

→Caso ainda tenha dúvida, entrar em contato com a COPAC: <u>secretariacopac@hotmail.com</u> (83)3216-7071